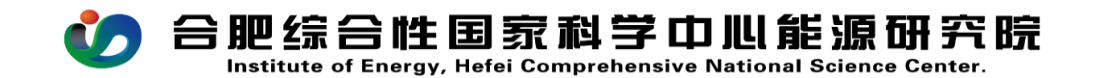

## CW03 工作餐审批流程操作手册

PC (电脑)在浏览器中输入 <u>http://39.99.224.165:81/</u>

手机 APP 在应用商店下载 EMobile7, 服务器地址:

http://39.99.224.165:8999

登录进入 OA, 在右上角的快捷入口新建流程--财务管理--CWO3 工作餐审批流程, 如图所示:

|                                   |                                                                                                    |                         |                              | <u>快捷入口</u> c                   |  |  |  |
|-----------------------------------|----------------------------------------------------------------------------------------------------|-------------------------|------------------------------|---------------------------------|--|--|--|
| 合肌<br>****                        | 3综合性国家科学中心能源研究院<br>3度高级系科师、基约系系系、可用生产系。基本的力模构成人种实力和                                                                                                    |                         | 采約由者                         | нала         лана         алана |  |  |  |
| 1.1                               | 1                                                                                                    |                         | 文件中心                         | 6                               |  |  |  |
| Carlos and                        | an a shirt of the state of the state of the | 全部发文 综合处发文 科            | 全部发文 综合性发文 科研性发文 科发性发文 财务性发文 |                                 |  |  |  |
|                                   |                                                                                                    |                         | <ul> <li></li></ul>          | 2025年第1期<br>90                  |  |  |  |
| <b>由积</b> 小人                      |                                                                                                    |                         |                              | /HE = 45.1                      |  |  |  |
| 工作餐审批单<br>Work meal approval form |                                                                                                    |                         |                              |                                 |  |  |  |
| 基础信息                              |                                                                                                    |                         |                              |                                 |  |  |  |
| 标题                                | CW03 工作餐审批选程-                                                                                                    |                         | 流程编号                         | 申请日期要早与等于就餐日期                   |  |  |  |
| 申请人员                              | 根据接待的性质选择对应的项目(课题)                                                                                                    | -                       | 申请日期                         | 100.00.0                        |  |  |  |
| 项目(课题)名称                          | Q * 项目编码                                                                                                    | 工作餐的用餐标准为最高不超过50元/人餐;一月 | 、最高标准100元/人/天;               |                                 |  |  |  |
| 预算科目                              | Q * 预算金额                                                                                                    | *                       | 预算信息                         | 可用預算: 0.00<br>已发生费用: 0.00       |  |  |  |
| 人员姓名及人数                           | 預算科目:科研项目经费:费用支出/项目费<br>科研中心经费:费用支出/管理费用/科研中心                                                                                                    | 用/间接经费<br>>运行经费 *       | 就餐日期                         | mrs0+FmrHz 0000                 |  |  |  |
| 就發學由                              | 管理部门运行经费: 费用支出/管理费用/行器                                                                                                    | 管理运行经费                  |                              | *                               |  |  |  |
| 相关附件                              | LL#R0# f 可上传邀请函、会议日程等资料                                                                                                    |                         |                              |                                 |  |  |  |
| 审批意见                              |                                                                                                    |                         |                              |                                 |  |  |  |
| 项目负责人                             | 综合处罚责人                                                                                                    |                         | 院领导意见                        | 院谈导意见                           |  |  |  |

流程中所有带\*号的为必填项,填报说明如下:

标题:系统自动生成;

**项目(课题)名称:**根据接待的性质选择对应的项目(课题);

预算科目:

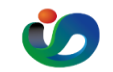

合肥综合性国家科学中心能源研究院 Institute of Energy, Hefei Comprehensive National Science Center.

科研项目经费:费用支出/项目费用/间接经费 科研中心经费:费用支出/管理费用/科研中心运行经费 管理部门运行经费:费用支出/管理费用/行政管理运行经 费

预算金额:不得超过人数\*50元/人/餐;陪餐人数比照招待 费相关规定执行;并严格落实"一事一登记一结算"要 求:

人员姓名及人数: 凭公函或邀请函, 据实填写全部来宾名单 及用餐总人数:

就餐日期:据实填写:注意就餐日期需≥申请日期

用餐事由: 写明工作餐申请的原因, 注意公务接待事由是否 合理,与项目的相关性,要遵循简约、简朴的要求,从严控 制次数和规模:

相关附件: 可上传邀请函、会议日程等资料:

## 注意事项:

工作餐的用餐标准为最高不超过 50 元/人/餐:一天最高标 准100元/人/天:

附:《工作餐审批单》

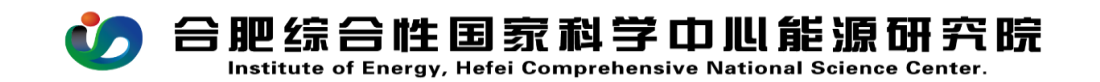

## 合肥综合性国家科学中心能源研究院

## 工作餐审批单

申请部门(项目):

年月日

| 人员姓名及人数  |         |  |
|----------|---------|--|
| 就餐事由     |         |  |
| 就餐标准 (元/ |         |  |
| 人)       |         |  |
| 预算总金额    |         |  |
| 就餐日期     | 就餐时间    |  |
|          | 部门 (项目) |  |
| 经办人      | 负责人签字   |  |
| 备注       |         |  |